## Estatística de Uso do Portal de Periódicos CAPES pelas IES

1º Passo: Acesse o link: https://geocapes.capes.gov.br/geocapes/

**2º Passo:** Na parte inferior da página, do lado esquerdo, selecione a opção "Acessos ao Portal de Periódicos". Ao selecionar a opção, automaticamente a data será modificada para o ano de 2017.

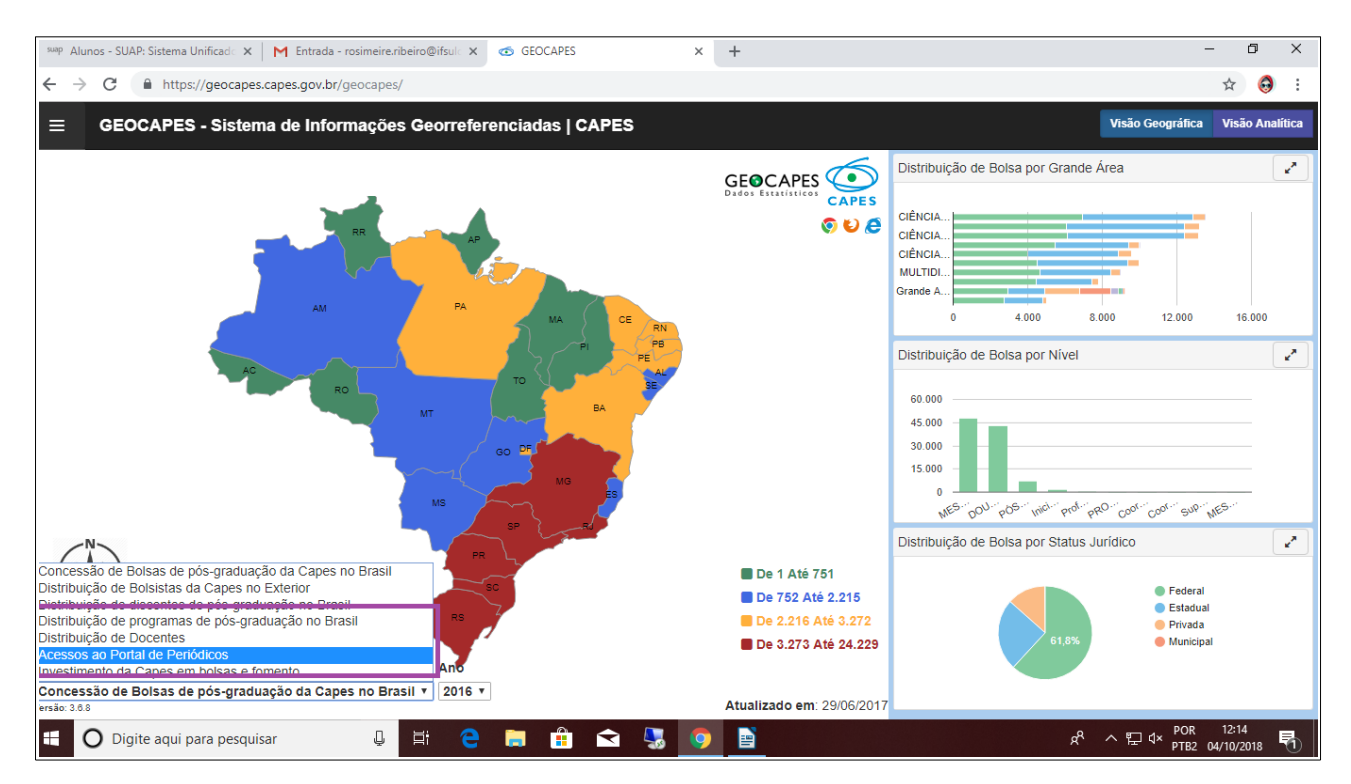

**3º Passo**: Na página de acessos ao portal capes, do lado direito da tela, selecione a opção "Visão Analítica".

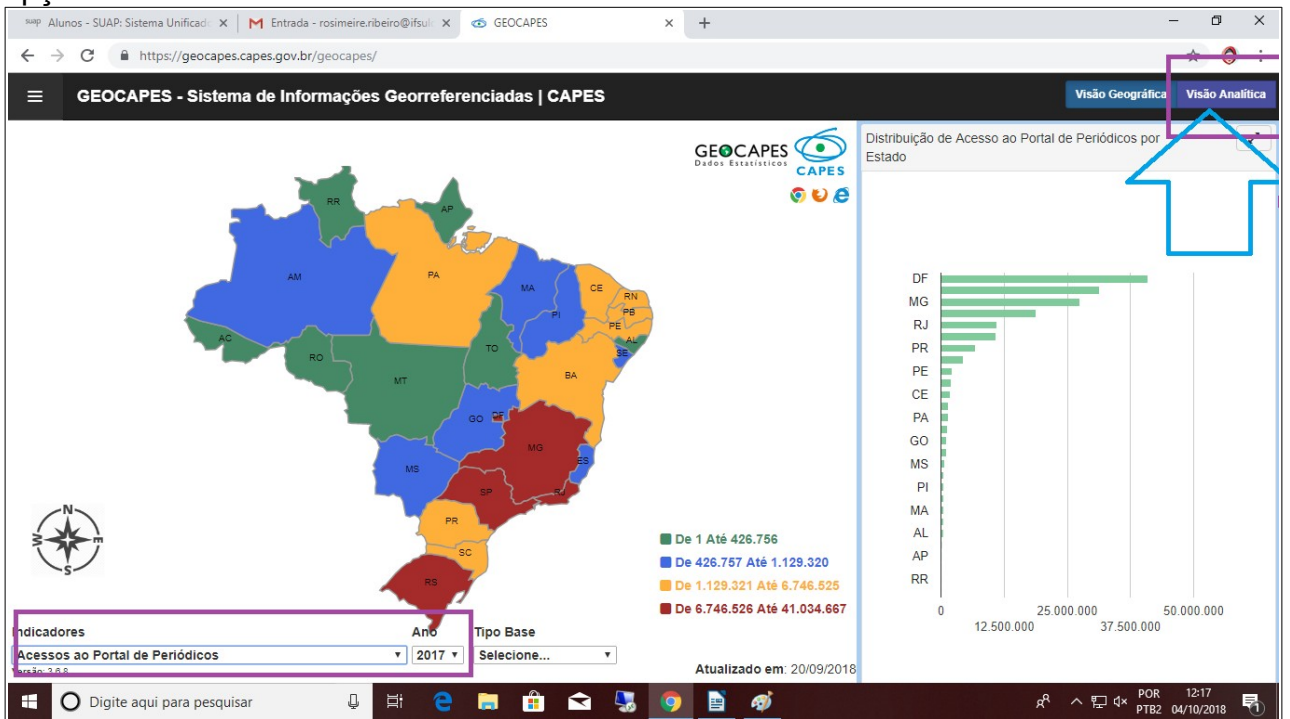

**4º Passo**: Após selecionar a opção "Visão Analítica" abrirá uma nova tela, onde deverá ser selecionado a opção "IES".

| <sup>suap</sup> Alunos - SL                                                                    | JAP: Sistema Unificado 🗙 📔 M Entrada (1) - ro | simeire.ribeiro@if 🗙 💿 GEOCAPES |      | × +                |                    | – ø ×                               |  |  |  |
|------------------------------------------------------------------------------------------------|-----------------------------------------------|---------------------------------|------|--------------------|--------------------|-------------------------------------|--|--|--|
| ← → C                                                                                          | https://geocapes.capes.gov.br/geoc            | apes/                           |      |                    |                    | ☆ 👶 :                               |  |  |  |
| E GEOCAPES - Sistema de Informações Georreferenciadas   CAPES Visão Geográfica Visão Analítica |                                               |                                 |      |                    |                    |                                     |  |  |  |
| UF IES                                                                                         | Periódicos por IES                            |                                 |      |                    |                    | Â                                   |  |  |  |
| 🛓 Download                                                                                     |                                               |                                 |      |                    |                    |                                     |  |  |  |
| Ano                                                                                            | Sigla                                         | Região                          | UF   | Base de Referência | Texto Completo     | Total                               |  |  |  |
|                                                                                                | Totai                                         | S                               |      | 114.920.307        | 53.633.969         | 168.554.276                         |  |  |  |
| 2017                                                                                           | ACBR                                          | NACIONAL                        | BR   | 8.361.777          | 8.252.315          | 16.614.092                          |  |  |  |
| 2017                                                                                           | APAE/SP                                       | SUDESTE                         | SP   | 24                 | 16                 | 40                                  |  |  |  |
| 2017                                                                                           | APS                                           | CENTRO-OESTE                    | DF   | 0                  | 2.444              | 2.444                               |  |  |  |
| 2017                                                                                           | CAPES                                         | CENTRO-OESTE                    | DF   | 37.204.685         | 1.022.018          | 38.226.703                          |  |  |  |
| 2017                                                                                           | CBPF                                          | SUDESTE                         | RJ   | 26.728             | 43.864             | 70.592                              |  |  |  |
| 2017                                                                                           | CCD/SES                                       | SUDESTE                         | SP   | 6.212              | 33.051             | 39.263                              |  |  |  |
| 2017                                                                                           | CDTN                                          | SUDESTE                         | MG   | 17.103             | 44.285             | 61.388                              |  |  |  |
| 2017                                                                                           | CEETEPS                                       | SUDESTE                         | SP   | 1.194              | 342                | 1.536                               |  |  |  |
| 2017                                                                                           | CEFET/MG                                      | SUDESTE                         | MG   | 136.269            | 200.035            | 336.304                             |  |  |  |
| 2017                                                                                           | CEFET/RJ                                      | SUDESTE                         | RJ   | 36.491             | 45.613             | 82.104 -                            |  |  |  |
| <b>ا O</b> Di                                                                                  | gite aqui para pesquisar                      | u 🛱 含 🔚 🛱                       | रे 🌷 | 🧿 🖹 🛷              | ۶ <sup>۹</sup> ^ ۴ | 고 d× POR 12:25<br>PTB2 04/10/2018 ₹ |  |  |  |

**5º Passo**: Selecionada a opção "IES" busque pelo nome de sua instituição onde será demonstrado os dados do quantitativo de acessos realizados.

| <sup>suap</sup> Alunos - S        | UAP: Sistema Unificad 🗙 📔 M Entrada (1) - ro | osimeire.ribeiro@if 🗙 🧒 GEOCAPES |            | × +    |                  | - 0    | ×      |
|-----------------------------------|----------------------------------------------|----------------------------------|------------|--------|------------------|--------|--------|
| $\leftrightarrow$ $\rightarrow$ C | https://geocapes.capes.gov.br/geoc           | capes/                           |            |        |                  | ۵ 🖈 😔  | :      |
| ≡ GE                              | OCAPES - Sistema de Informa                  | ções Georreferenciadas   CAI     | PES        |        | ifsuldeminas 1/1 | ^      | lítica |
|                                   |                                              |                                  |            |        |                  |        |        |
| UF IES                            | 3                                            | NADDERTE                         |            | 49.076 | 19.009           | 27.04  | -0     |
| 2017                              |                                              | NORDESTE                         |            | 15.975 | 20.990           | 57.90  | ° *    |
| 2017                              | IFPR                                         | SUL                              | PR         | 22.639 | 32.611           | 55.25  | 0      |
| 2017                              | IFRJ                                         | SUDESTE                          | RJ         | 13.490 | 19.089           | 32.57  | 9      |
| 2017                              | IFRN                                         | NORDESTE                         | RN         | 29.676 | 25.397           | 55.07  | '3     |
| 2017                              | IFRO                                         | NORTE                            | RO         | 2.669  | 3.057            | 5.72   | :6     |
| 2017                              | IFRR                                         | NORTE                            | RR         | 2.102  | 1.819            | 3.92   | 1      |
| 2017                              | IFRS                                         | SUL                              | RS         | 29.659 | 37.057           | 66.71  | 6      |
| 2017                              | IFS                                          | NORDESTE                         | SE         | 10.104 | 11.795           | 21.89  | 19     |
| 2017                              | IFSC                                         | SUL                              | SC         | 46.921 | 43.299           | 90.22  | 0      |
| 2017                              | IFSP                                         | SUDESTE                          | SP         | 69.600 | 85.057           | 154.65 | 7      |
| 2017                              | IFSUDESTEMG                                  | SUDESTE                          | MG         | 19.359 | 21.556           | 40.91  | 5      |
| 2017                              | IFSULDEMINAS                                 | SUDESTE                          | MG         | 11.254 | 11.197           | 22.45  | i1     |
| 2017                              | IFSul                                        | SUL                              | RS         | 4.947  | 11.738           | 16.68  | 5      |
| 2017                              | IFTM                                         | SUDESTE                          | MG         | 9.142  | 17.998           | 27.14  | 0      |
| 2017                              | IFTO                                         | NORTE                            | то         | 6.518  | 11.020           | 17.53  | 8 .    |
| <b>0</b>                          | ligite aqui para pesquisar                   | ų 🗄 含 🕽 🔒 f                      | <b>२</b> 🌄 | 🧿 🖹 🛷  | <b>۹ ^ ۹</b>     | ☐      | 5      |

6º Passo: Clicando sobre o nome da IES abrirá uma tela mais detalhada dos dados.

| Alui                             | 105 - 307                                                   | HF. JISTEINA ON |                 | ntraua (c) - rusin |              | OLOCAPIS              |                   | ^ T      |              |         |        |                  |             |                     |        |
|----------------------------------|-------------------------------------------------------------|-----------------|-----------------|--------------------|--------------|-----------------------|-------------------|----------|--------------|---------|--------|------------------|-------------|---------------------|--------|
| $\leftrightarrow \rightarrow$    | G                                                           | https://        | geocapes.capes. | gov.br/geocap      | es/          |                       |                   |          |              |         |        |                  | Q           | ) 🕁 🧯               | ) :    |
| ≡                                | GEOCAPES - Sistema de Informações Georreferenciadas   CAPES |                 |                 |                    |              |                       | ifsu              | Ideminas | 1/1          | ~ ~     | × o A  | nalítica         |             |                     |        |
| ſ                                |                                                             |                 |                 |                    |              |                       |                   |          |              |         |        |                  |             |                     |        |
| UF                               | IES                                                         |                 |                 |                    |              |                       |                   | 2017     | 11 30        | JUL     | 30     | 40.321           | 43.233      | JU.4                |        |
|                                  | 2017                                                        |                 |                 |                    |              |                       | IFSP              | SUDESTE  | SP           | 69.600  | 85.057 | 154.6            | 357         |                     |        |
| 2017                             |                                                             |                 |                 |                    |              | IFSUDESTEMG           | SUDESTE           | MG       | 19.359       | 21.556  | 40.9   | )15              |             |                     |        |
|                                  |                                                             |                 |                 |                    |              |                       |                   | 2017     | IFSULDEMINAS | SUDESTE | MG     | 11.254           | 11.197      | 22.4                | 151    |
| ★ Download × Fechar Detalhamento |                                                             |                 |                 |                    |              |                       |                   |          |              |         |        |                  |             |                     |        |
| Ano                              | UF                                                          | Estado          | Município       | Região             | IES          | Base de<br>Referência | Texto<br>Completo | Total    |              |         |        |                  |             |                     |        |
|                                  |                                                             |                 | Totais          |                    |              | 11.254                | 11.197            | 22.451   |              |         |        |                  |             |                     |        |
| 2017                             | MG                                                          | Minas<br>Gerais | POUSO<br>ALEGRE | SUDESTE            | IFSULDEMINAS | 11.254                | 11.197            | 22.451   |              |         |        |                  |             |                     |        |
|                                  |                                                             |                 |                 |                    | 1            |                       |                   |          |              |         |        |                  |             |                     | _      |
|                                  |                                                             |                 |                 |                    |              |                       |                   | 2017     | IFSul        | SUL     | RS     | 4.947            | 11.738      | 16.6                | 685    |
| 2017                             |                                                             |                 |                 |                    |              |                       | IFTM              | SUDESTE  | MG           | 9.142   | 17.998 | 27.1             | 40          |                     |        |
| 2017                             |                                                             |                 |                 |                    |              |                       | IFTO              | NORTE    | то           | 6.518   | 11.020 | 17.8             | j38         |                     |        |
| 2017                             |                                                             |                 |                 |                    |              |                       | ILAPEO            | SUL      | PR           | 3.390   | 1.774  | 5.1              | 64          |                     |        |
| 2017                             |                                                             |                 |                 |                    |              |                       | ILB               | CENTRO-  | DF           | 1.341   | 697    | 2.0              |             |                     |        |
|                                  |                                                             | gite aqui par   | a pesquisar     | Ū                  | Hi 🧲         | 📄 💼 i                 | <b>२</b> 🍕        | 0        | n 🚽 🕸        |         |        | r <sup>م</sup> م | ₽OR<br>₽TB2 | 12:35<br>04/10/2018 | ,<br>E |